## Displax - Upload Metal Mesh Firmware

Applies to: Displax Metal Mesh Devices
Symptoms: No touch on MacOS (BigSur, Catalina, Mojave)
Affected OS: MacOS (BigSur, Catalina, Mojave)
Prerequisite Software: A Windows Device, <u>Displax Connect x64</u> or <u>Displax Connect x32</u>, and <u>ch262-firmware</u>

**1.** Download and install Displax Connect from the link above onto a Windows Device. Then download the ch262-firmware from the above link onto the same Windows Device.

**2.** Connect touch screen via USB to the Windows machine and open Displax Connect. The firmware should say 1.5.0 or lower.

| Displax Connect | t                                     |          |      |
|-----------------|---------------------------------------|----------|------|
| DI              | SPLAX                                 | Stand-by |      |
|                 |                                       |          |      |
| Product         | MESH 55<br>DSPLX-MMBH55LPT-128X072-01 | Touch    |      |
| Serial          | 261001000050                          |          |      |
| Firmware        | 1.5.0                                 | Stand-by |      |
| Lobel 🥖         | Unassigned                            |          | 1.01 |
| Satings         | CALIBRATION                           | ADVANCED |      |

## **3.** Click on Advanced.

| Firmware 1.5.0     | stang-py      |
|--------------------|---------------|
| Label 🥒 Unassigned |               |
| SETTINGS CALIBRA   |               |
| Number Touches     | 10            |
| Optimize 🔵 👅       |               |
| Settings File SAVE | LOAD          |
|                    | EACTORY DESET |

4. Click on Load Firmware.

| SETTINGS      | CALIBRATION |              |
|---------------|-------------|--------------|
| Number Touche |             | 10           |
| Optimize 🔵    |             |              |
| Settings File | SAVE        | LOAD         |
| LOAD FIRMV    | VARE F4     | ACTORY RESET |

**5.** Navigate to where you have the firmware stored and select "ch262-firmware.enc" then click Open.

| te modified Type                             |
|----------------------------------------------|
| te modified Type<br>2/2021 10:52 AM ENC File |
| 9/2021 10:52 AM ENC File                     |
|                                              |
|                                              |
|                                              |
|                                              |
|                                              |
|                                              |
|                                              |
|                                              |
|                                              |
|                                              |
|                                              |
|                                              |
|                                              |
|                                              |
|                                              |
|                                              |

**6.** Do not touch or disconnect the device while the screen below is showing. The device will reconnect multiple times during this process.

| Displax Connect                                                |                                 | - | ø | × |
|----------------------------------------------------------------|---------------------------------|---|---|---|
| DISPLAX                                                        |                                 |   |   |   |
| S. Land Mark                                                   |                                 |   |   |   |
| Product CH982<br>Same Antoneocosts<br>DFL 525<br>Same Products |                                 |   |   |   |
| 01100                                                          |                                 |   |   |   |
| LOSA TRAAMSDE                                                  | ******************************* |   |   |   |
| segue (                                                        |                                 |   |   |   |
|                                                                |                                 |   |   |   |
|                                                                |                                 |   |   |   |
|                                                                |                                 |   |   |   |
|                                                                |                                 |   |   |   |
|                                                                |                                 |   |   |   |

- 7. Once complete the firmware should now say 1.6.0.
  - Displax Connect

|          | SPLAX                                 | Stand-by |
|----------|---------------------------------------|----------|
|          |                                       |          |
| Product  | MESH 55<br>DSPLX-MMSH55LPT-128XD72-01 | Touch    |
| Serial   | 261001000050                          |          |
| Firmware | 1.6.0                                 | Stand-by |
| Label 🥖  | Unassigned                            |          |
| SETTINGS | CALIBRATION                           | ADVANCED |

- 8. Exit the Displax Connect Software.
- 9. Disconnect the USB cable from the Windows device.

**10.** Plug the USB into your MacOS device and test the touch. You should now have single point touch on the MacOS

**11.** If the above steps do not resolve the issue, please contact the TSI Touch Customer Service team at 802-874-0123 Option 2; email: <a href="mailto:support@tsitouch.com">support@tsitouch.com</a>; or by visiting our <a href="mailto:TSI Touch">TSI Touch</a> <a href="mailto:website">website</a> and clicking on the red "Help" icon in the lower right corner of the webpage.